# CA-AP3 蘋果 Carplay/Android Auto 無線車載安卓盒子 使用說明書

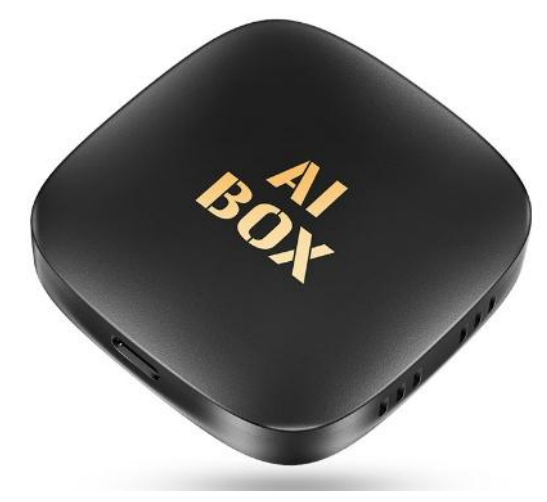

#### 使用方法:

1.機器可插入 USB 隨身碟/TF 卡(自行放入播放的音樂或視訊影片檔案)

2.機器 Type-C 孔連接 Type-C 轉 USB-A 線或 Type-C 轉 ype-C 線,再連接汽車顯示器上

3.此時,拿針戳一下長按復位孔可切換模式,螢幕會自動切換 Carplay 或 Android Auto 模式(手機不需連藍牙會先進 入該模式)

4. 開機會有 android 的 Logo 畫面,則進入機器內的安卓系統

5.手機打開 WIFI、藍牙功能

6.系統打開後,打開 SpeedPlay 的 APP,手機藍牙連接 AiBox 名稱

7.即可 Carplay 或 Android Auto

### 預設語言是英文,需要手動改繁體中文,更改方法:

按[Settings]APP-[Language]-滑到最下面,按[Add a language]-滑到最下面,按[繁體中文]-[台灣]
將[繁體中文(台灣)]右邊二個橫槓,按住不放往上滑動,排列順序調到最上面數字1位置,最上面為繁體中文(台灣)
再按左上角[返回]到主畫面。此時,介面更改為繁體中文,即可

#### 內建 APP:

設定

SpeedPlay.......打開該 APP 後,可蘋果/安卓手機連接藍牙,即可 Carplay 或 Android Auto 圖片庫

Play 商店......可以登錄帳號下載各 APP

藍牙電話

#### Youtube

檔案

APKPure.....可下載安裝 APP

#### Disney+

原車.....返回原車用顯示器畫面

#### Netflix

Apk 安裝器 音樂 藍牙音樂 應用商店:Netflix、Waze、Disney+ (v3.3.0)、Spotify、Disney+(v3.4.0)

## 恢復原廠預設值方法:

1.按[設定]APP-[更多]-[系統]-[重設選項-[清除所有資料(恢復原廠設定)],按[清除所有資料] 2.即可,恢復原廠預設值

## 手機熱點分享,讓機器透過內部 WiFi 連接上網方法:

1.手機開啟熱點分享
2.機器按[設定]APP-[WiFi]-[Wi-Fi]-[使用 Wi-Fi]開啟
4.連接該手機的 WiFi 熱點、輸入密碼
5.即可,透過 Wi-Fi 網路熱點上網

#### 規格:

CPU:1.5GHz sun50iw10p1 四核心 64 位元 2019-Q2 Cortex-A53 GPU:PowerVR Rogue GE8300 RAM:2G+32G (設定-更多-關於 AiBox-存儲空間資訊 RAM:2G ROM:32G) 解析度:1024x600 螢幕密度:218dpi 安卓版本:10 藍牙:有 WIFI:有, 2.4G、5G WiFi 語言:多國語系(含繁體中文) TF 卡最大支援:256GB